## Work Process: Hiring a Member in ESS-updated search fields

**Purpose:** For an Employer/MA to accurate hire a new member and avoid duplicates in the system.

1) The new search input fields:

| Shortcuts Create Invoice                                | Please search for Participant using both Participant SSN and DOB together or Person ID. |            |  |  |  |
|---------------------------------------------------------|-----------------------------------------------------------------------------------------|------------|--|--|--|
| Process New Hire     Upload a File     Help and Support | Date of Birth:<br>SSN:                                                                  | mm/dd/yyyy |  |  |  |
| Menu                                                    | Person ID:                                                                              |            |  |  |  |
| Home                                                    |                                                                                         |            |  |  |  |
| Roster<br>Invoices                                      | Back Reset                                                                              | Next       |  |  |  |

2) If you do not enter any information and click on '**Next**', an error message will be produced:

| Shortcuts Create Invoice                                                              | Please searc             | Please populate either SSN & DOB or Person ID to search for a participant. |
|---------------------------------------------------------------------------------------|--------------------------|----------------------------------------------------------------------------|
| <ul> <li>Process New Hire</li> <li>Upload a File</li> <li>Help and Support</li> </ul> | Date of Birth:<br>SSN:   | mm/dd/yyyy                                                                 |
| Menu<br>Home<br>Roster                                                                | Person ID:<br>Back Reset | Next                                                                       |

3) SSN & DOB must be entered together. If you enter DOB or SSN by itself, and click on 'Next', an error message will be produced:

| Shortcuts                                                                             | Both SSN & DOB are required to search for a participant.<br>Please search for Participant using both Participant SSN and DOB together or Person ID. |            |  |  |  |  |
|---------------------------------------------------------------------------------------|----------------------------------------------------------------------------------------------------|------------|--|--|--|--|
| <ul> <li>Process New Hire</li> <li>Upload a File</li> <li>Help and Support</li> </ul> | Date of Birth:<br>SSN:                                                                                                    | 01/01/1980 |  |  |  |  |
| Menu<br>Home                                                                          | Person ID:                                                                                                    |            |  |  |  |  |
| Roster<br>Invoices<br>Payment Processing                                              | Back Reset                                                                                                    | Next       |  |  |  |  |

4) Person ID works by itself. If you enter either DOB or SSN or both of them populated together along with Person ID and click on '**Next**' an error message will be produced:

|                    |                 | Neither SSN nor DOB should be populated with Person ID.                     |
|--------------------|-----------------|-----------------------------------------------------------------------------|
| Shortcuts          | -               |                                                                             |
| Create Invoice     | Please searc    | h for Participant using both Participant SSN and DOB together or Person ID. |
| Process New Hire   |                 |                                                                             |
| 🗈 Upload a File    | Date of Ritth:  |                                                                             |
| ? Help and Support | Date of Birtin. | 01/01/1980                                                                  |
|                    | SSN:            | 999-99-9988                                                                 |
| Menu               | Person ID:      | 123456                                                                      |
| Home               | _               |                                                                             |
| Roster             |                 |                                                                             |
| Invoices           | Back Reset      | Next                                                                        |

5) To process a new hire enter the members SSN and DOB together. Select 'Next':

| Shortcuts Create Invoice | Please search  | o for Participant using both Participant SSN and DOB together or Person ID. |
|--------------------------|----------------|-----------------------------------------------------------------------------|
| Process New Hire         |                |                                                                             |
| 土 Upload a File          | Dete of Ditte  |                                                                             |
| ? Help and Support       | Date of Birth: | 01/01/1980                                                                  |
|                          | SSN:           | 99999988                                                                    |
| Menu                     | Person ID:     |                                                                             |
| Home                     |                |                                                                             |
| Roster                   |                |                                                                             |
| Invoices                 | Back Reset     | Next                                                                        |
| Payment Processing       |                |                                                                             |
| Transactions             |                | Next                                                                        |

6) If the members SSN and DOB do not match any records in ESS, the system will ask you to click '**Next'** to continue creating a new Participant record as you normally would:

| Shortcuts Create Invoice                                    | Enter Member Information                                                                                                    |  |  |  |
|-------------------------------------------------------------|----------------------------------------------------------------------------------------------------|--|--|--|
| <ul> <li>Process New Hire</li> <li>Upload a File</li> </ul> | This member does not exist in our records. Please refine your search or click 'Next' if you wish to create a new Participant. |  |  |  |
| ? Help and Support                                          | Back Cancel Next                                                                                                    |  |  |  |
| Menu<br>Home                                                | Next                                                                                                    |  |  |  |

7) If the member produces a match in ESS the Person ID, Name, Date of Birth, City, State and Current Employment Status will display. If your search produces one record only then you simply select that record. Select '**Next**' to move forward:

| Shortcuts          | Select Par                                                                                                   | ticipant    |               |          |          |                           |  |
|--------------------|----------------------------------------------------------------------------------------------------|-------------|---------------|----------|----------|---------------------------|--|
| Create Invoice     |                                                                                                    |             |               |          |          |                           |  |
| Process New Hire   | One or more records were found that matched your search. Please select a participant and click "Next button. |             |               |          |          |                           |  |
| ⊥ Upload a File    |                                                                                                    |             |               |          |          |                           |  |
| ? Help and Support | 完 Filter 💷 Records 🕞 Export                                                                                  |             |               |          |          |                           |  |
|                    | Person ID                                                                                                    | Name        | Date of Birth | City     | State    | Current Employment Status |  |
| wenu               | 3875047                                                                                                    | SMITH, JOHN | 01/01/1980    | NEW YORK | NEW YORK | No Roster History         |  |
| Roster             |                                                                                                    |             |               |          |          |                           |  |
| Invoices           |                                                                                                    |             |               |          |          |                           |  |
| Payment Processing |                                                                                                    |             |               |          |          |                           |  |
| Transactions       | Back Cancel Next                                                                                             |             |               |          |          |                           |  |
| Uploaded Files     | Next                                                                                                    |             |               |          |          |                           |  |

8) If the members information does not match, click on the <u>here</u> link to follow the process of creating a new record:

| Shortcuts  Create Invoice                 | uts Select Participant ccess New Hire One or more records were found that matched your search. Please select a participant and click "Next button. One or more records were found that matched your search. Please select a participant and click "Next button. |                                |          |          |                           |  |  |
|-------------------------------------------|----------------------------------------------------------------------------------------------------|--------------------------------|----------|----------|---------------------------|--|--|
| 🙎 Process New Hire<br>🛧 Upload a File     |                                                                                                    |                                |          |          |                           |  |  |
| ? Help and Support                        | 🖅 Filter 🎚 Records 🕞 Export                                                                                                    | I Filter III. Records 🔐 Export |          |          |                           |  |  |
|                                           | Person ID Name                                                                                                    | Date of Birth                  | City     | State    | Current Employment Status |  |  |
| Homo                                      | 3875047 SMITH, JOHN                                                                                                    | 01/01/1980                     | NEW YORK | NEW YORK | No Roster History         |  |  |
| Roster                                    |                                                                                                    |                                |          |          |                           |  |  |
| Invoices                                  |                                                                                                    |                                |          |          |                           |  |  |
| Payment Processing                        | Back Cancel Next                                                                                                    | Back Cancel Next               |          |          |                           |  |  |
| Transactions                              |                                                                                                    |                                |          |          |                           |  |  |
| Uploaded Files<br>Employer Administration | If you wish to create a new Participant cli                                                                                                    | ck <u>here</u> .<br>رایم       |          |          |                           |  |  |

9) If the member's information produces more than one record, always select the record that has some Employment history (Active, On Leave or Terminated). Select '**Next'** to move forward:

| Shortcuts Create Invoice Process New Hire Upload a File | Select Participant                                                                                            |               |          |          |                           |  |  |
|---------------------------------------------------------|----------------------------------------------------------------------------------------------------|---------------|----------|----------|---------------------------|--|--|
|                                                         | One or more records were found that matched your search. Please select a participant and click 'Next' button. |               |          |          |                           |  |  |
| ? Help and Support                                      | 🖅 Filter (III, Records 🕞 Export                                                                               |               |          |          |                           |  |  |
| Monu                                                    | Person ID Name                                                                                                | Date of Birth | City     | State    | Current Employment Status |  |  |
| Homo                                                    | 3875047 SMITH, JOHN                                                                                           | 01/01/1980    | NEW YORK | NEW YORK | Terminated                |  |  |
| Roster                                                  | 3875067 SMITH, JOHN                                                                                           | 01/01/1980    |          |          | No Roster History         |  |  |
| Invoices                                                |                                                                                                    |               |          |          |                           |  |  |
| Payment Processing                                      |                                                                                                    |               |          |          |                           |  |  |
| Transactions                                            | Back Cancel Next                                                                                              |               |          |          |                           |  |  |
| Uploaded Files                                          |                                                                                                    |               |          |          |                           |  |  |
| Employer Administration                                 | Next                                                                                                    |               |          |          |                           |  |  |